# Fee History - Search

| pecify the dates of the transact | ions you would like to view, then click the "Submit" button. |
|----------------------------------|--------------------------------------------------------------|
| Date Range                       |                                                              |
| Period                           | Current month                                                |
| OSpecify dates                   | [January ∨[1 ∨][2024 ∨] to [January ∨[5 ∨][2024 ∨]           |
|                                  |                                                              |

### Date Range

Click the button next to either "Period" or "Specify dates".

Then, either click one of the periods available in the drop-down list next to "Period", or click a desired start date and end date in the date drop-down list next to "Specify dates".

You can access account activity for the last twelve months.

#### 2 "Submit" button

Click Submit to view the search results.

## Fee History - Search Result

| Display data for: |                      | Period: 12 months including current month |                              |                     |                    |  |  |
|-------------------|----------------------|-------------------------------------------|------------------------------|---------------------|--------------------|--|--|
| Payment Date      | NPFA Fees<br>(Yen)   | Plan Admin Fees<br>(Yen)                  | Asset Admin Fees<br>(Yen)    | Total Fees<br>(Yen) | Type of Fee        |  |  |
| 2023/12/13        | 0                    | 302                                       | 66                           | 368                 | Administration fee |  |  |
| 2023/11/27        | 105                  | 0                                         | 0                            | 105                 | Administration fee |  |  |
| 2023/11/14        | 0                    | 302                                       | 66                           | 368                 | Administration fee |  |  |
| 2023/10/26        | 105                  | 0                                         | 0                            | 105                 | Administration fee |  |  |
| 2023/10/13        | 0                    | 302                                       | 66                           | 368                 | Administration fee |  |  |
| 2023/09/26        | 105                  | 0                                         | 0                            | 105                 | Administration fee |  |  |
| 2023/09/13        | 0                    | 302                                       | 66                           | 368                 | Administration fee |  |  |
| 2023/08/28        | 105                  | 0                                         | 0                            | 105                 | Administration fee |  |  |
| 2023/08/14        | 0                    | 302                                       | 66                           | 368                 | Administration fee |  |  |
| 2023/07/26        | 105                  | 0                                         | 0                            | 105                 | Administration fee |  |  |
| A fees are paid t | o the National Pens  | ion Fund Association.                     | 1/3   Next >>                |                     |                    |  |  |
| admin fees are p  | paid to the plan adm | inistrator.<br>Lipotitution bandling acco | t administrative and process | oing activities     |                    |  |  |

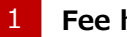

### Fee history

This section displays fees you have incurred over the specified period.

#### 2 "Return to previous screen" link

If you wish to see details for a different period, click "Return to previous screen" and re-enter all required information.

\*You can access account activity for the last twelve months.

## Fee History - Search Error

| Display data for:                       | Period: Current month                     |  |
|-----------------------------------------|-------------------------------------------|--|
| There is no transactio                  | n data for the dates vou have selected    |  |
|                                         | un data hur trie dates you have selected. |  |
|                                         |                                           |  |
| IPEA fees are paid to the               | - National Pension Fund Association.      |  |
| a i i i i i i i i i i i i i i i i i i i |                                           |  |
| 'lan admin fees are paid t              | to the plan administrator.                |  |

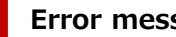

1

#### Error message

No data is available for the period specified. The actual time required to display details of fees recently incurred varies depending on the particular fee or charge.

### 2 "Return to previous screen" link

If you wish to see details for a different period, click "Return to previous screen" and re-enter all required information.